# **BLACKBOARD QUESTION POOLS**

### WHAT IS A POOL

- ✓ A question pool is a collection of questions that is stored within your Blackboard course for repeated use.
- $\checkmark$  The questions from a pool can be added to any test / survey within that course.
- ✓ Question pools are searchable based on question type and if defined-categories, topics, level of difficulty & keywords.
- ✓ Instructors typically use pools to quickly and easily create customized tests.

# **CREATING A QUESTION POOL**

Creating a question pool is similar to creating a test. Scroll to **Course Management/Course Tools/Tests, Surveys & Pools.** 

Once that page loads, click on **Pools**.

#### Tests

Tests are sets of questions that are graded test. Test results are reviewed in the Grade

#### Surveys

Surveys are not graded, and student respo be deployed in a content folder for student:

Pools

Pools are sets of questions that can be adde

# On the next page, click on Build Pools.

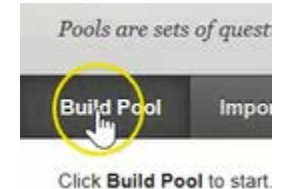

Give the Pool a name, and if you choose, you could provide a description and instructions.

Then click submit.

| X- Na                           | ime                  |                      |     |                              |               |                   | Tes   | t Pool  | #1      |           |                |                |       |                                       |     |     |              |       |      |     |   |          |  |  |   |         |        |   |
|---------------------------------|----------------------|----------------------|-----|------------------------------|---------------|-------------------|-------|---------|---------|-----------|----------------|----------------|-------|---------------------------------------|-----|-----|--------------|-------|------|-----|---|----------|--|--|---|---------|--------|---|
| Descri                          | iptio                | n                    |     |                              |               |                   |       |         |         |           |                |                |       |                                       |     |     |              |       |      |     |   |          |  |  |   |         |        |   |
| <b>T</b> 1                      | r :                  | T '                  | Ŧ   | Para                         | graph         | ~                 | Arial |         | ~       | 3         | (12            | ot)            | ~     | :=                                    | -   | ١Ξ  | •            | т     | - \$ | - 4 |   |          |  |  | Ģ | i       | 25     |   |
| * 1                             | ۵                    | ۵                    | Q   | 10                           | n I           |                   | 1 =   | ≣       |         | 1         | T'             | T <sub>x</sub> | ð     | 5                                     | *   | 1 1 | 4 -          | - •   |      | 4   | • |          |  |  |   |         |        |   |
| 0                               | 0                    | 1                    | Þ   | <b>f</b> <sub>x</sub>        | Mast          | ups               | - 9   | 66      | Ø       | ٢         | \$             | Ħ              | 1     |                                       |     | 田田  | 通            | 目目    | a    |     |   |          |  |  |   |         |        |   |
| Path: p                         | p                    |                      |     |                              |               |                   |       |         |         |           |                |                |       |                                       |     |     |              |       |      |     |   | HTHL ESS |  |  |   | W       | ords   |   |
| Path: p                         | p                    | 15                   |     |                              |               |                   |       |         |         |           |                |                |       |                                       |     |     |              |       |      |     |   | HTHL ESS |  |  |   | W       | ords   |   |
| Path: p<br>nstruc<br><b>T 2</b> | p<br>ction           | ns<br>T              | Ŧ   | Para                         | graph         | ~                 | Arial |         | ~       | 3         | (12;           | ot)            | ~     |                                       |     | 1=  | (*           | Т     | -    | •   |   | RTHL CSS |  |  | 0 | w       | ords.  | 0 |
| Path: p<br>nstruc<br>T 7        | p<br>ction<br>T      | ns<br>T <sup>1</sup> | ŦQ  | Para                         | graph         | ~                 | Arial |         | 111 ×   | 3         | (12p           | ot)<br>Tx      | ~     |                                       |     | 1=  | (*           | T     | •    | - @ |   | NTHL ESS |  |  | ٦ | w.      | ords.  | 0 |
| Path: p<br>nstruc<br>T 7<br>& ( | p<br>ction<br>T<br>2 | ns<br>T              | ŦQ  | Para<br>In<br>f <sub>x</sub> | graph         | ~<br>: =          | Arial | ≣       | © ₩ ¢   | 3 III (3) | (12p<br>T"     | rt)<br>T.      | × 8 道 | ····································· | • 1 | ==  | (•<br> •  -  | T<br> |      |     |   | NTHE CSS |  |  | ٦ | wi<br>i | ords I | 0 |
| Path: p<br>nstruc<br>T 7<br>& ( | P<br>ction<br>C<br>C | ns<br>T              | T Q | Para<br>ID<br>f <sub>x</sub> | graph<br>TH = | ~<br>F ==<br>nups | Arial | ≣<br>"" | ⊚ 11i < | 3 111 (3) | (12f<br>T<br>* | ot)<br>T.      | × % # | 111<br>22<br>111                      |     | 1=  | (•<br> •<br> | T<br> | •    |     |   | NTML CSS |  |  | 0 | Wi<br>ž | ords:  | 0 |

When you populate your pool with questions you can create questions manually, much like you did with tests.

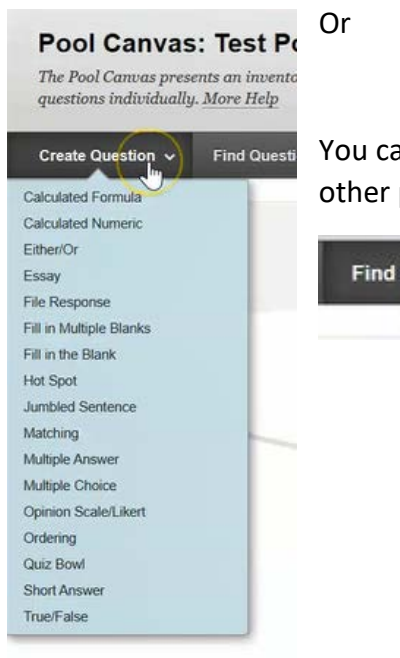

You can also find questions that exists within other tests or perhaps other pools within this course.

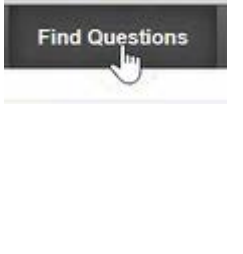

For this course, click on **Tests** below to browse tests for your criteria. Because the only tests we have under **Pools**, is the one we created.

| Browse Criteria                                                  |               |
|------------------------------------------------------------------|---------------|
| View ¥ Reset to Default                                          |               |
| * Pools                                                          |               |
| Test Pool # 1                                                    | ٢             |
|                                                                  |               |
| Tests                                                            |               |
| All Tests<br>□ LDB Test-Requires Respondus LockDow<br>Browser L> | <b>≑</b><br>n |
| Test # 1 - How To- Requires Respondus<br>LockDown Browser        |               |
| test #1 - How to                                                 | \$            |
| Test Consular Francish Test                                      | -             |

Now choose **All Tests** in that list. But you could choose each test individually that you want to look at. It then brings up a listing of every single question that you have created in this course.

| View ¥ Reset to Default                                                       | Qu | estion Display 📎                                                    |                  |
|-------------------------------------------------------------------------------|----|---------------------------------------------------------------------|------------------|
| Pools                                                                         |    | Question Text 🛆                                                     | Quest<br>Type    |
| ∩ All Pools ☐ #2 ☐ Test Pool # 1                                              |    | A line Voltage sensing device (such as a line level thermostat) is: | Multip<br>Choic  |
| Test Pool #1                                                                  |    | A line Voltage sensing device (such as a line level thermostat) is: | Fill in<br>Blank |
|                                                                               |    | A normal resting heart rate for adults ranges from 60 to 100 beats& | True/F           |
| <sup>•</sup> Tests                                                            |    | A normal resting heart rate for adults ranges from 60 to 100 beats& | True/F           |
| All Tests LDB Test- Requires Respondus LockDown Browser                       |    | All overload relays contain a set of<br>bimetallic contacts.        | True/F           |
| ☐ question pool test<br>☐ question pool test1                                 |    | All overload relays contain a set of<br>bimetallic contacts.        | Fill in<br>Blank |
| Test # 1 - How To- Requires<br>Respondus LockDown Browser<br>test #1 - How to |    | All overload relays contain a set of<br>bimetallic contacts.        | True/F           |
| 🗂 Teet Generator Evample Teet                                                 |    |                                                                     |                  |

So if you wanted this pool to pull from all of these questions, you could select the top box to choose all the questions. Making note, that it only chooses all of the questions on this first page.

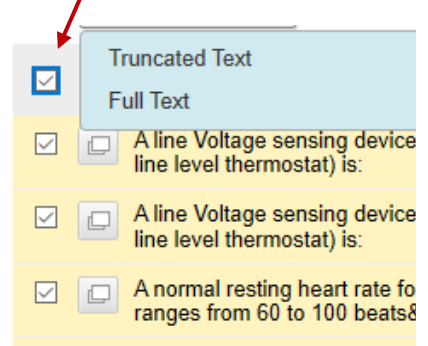

If you wanted to choose the questions from page two, you would navigate to page two. Select the box at the top to select all of those questions. Then click submit.

Page 1 of 2 > >>

You have now added 26 questions for your question pool.

The default points follow over from the questions when they were originally created in the other tests.

| them College                                    | A line Voltage sensing device (such as a line level thermostat) is:               | Multiple Choice   | 1  |
|-------------------------------------------------|-----------------------------------------------------------------------------------|-------------------|----|
| ugnment #1                                      | A line Voltage sensing device (such as a line level thermostat) is:               | Fill in the Blank | 1  |
| URSE MANAGEMENT                                 | All overload relays contain a set of bimetallic contacts.                         | True/False        | 1  |
| ntrol Panel                                     | All overload relays contain a set of bimetallic contacts.                         | Fill in the Blank | 1  |
| ntent Collection                                | Anytime a motor has tripped on overload, the electrician should check the mot (2) | Essay             | 1  |
| vievements                                      | Anytime a motor has tripped on overload, the electrician should check the mot     | Essay             | 1  |
| andance                                         | Electronic overload relays employ a current to sense the motor current            | Fill in the Blank | 1  |
| ngage Learning<br>idLinks™                      | Electronic overload relays employ a current to sense the motor current            | Fill in the Blank | 1  |
| ntacts<br>ntent Market Tools                    | In your own words please describe the process that happens during the cell cy     | Essay             | 10 |
| irse Galendar<br>ie Management<br>cussion Board | 🗋 🔲 In your own words, describe the process that happens during the cell cycle. 💿 | Essay             | 10 |

When we created these questions, we simply created a question and the answer that was applicable for it.

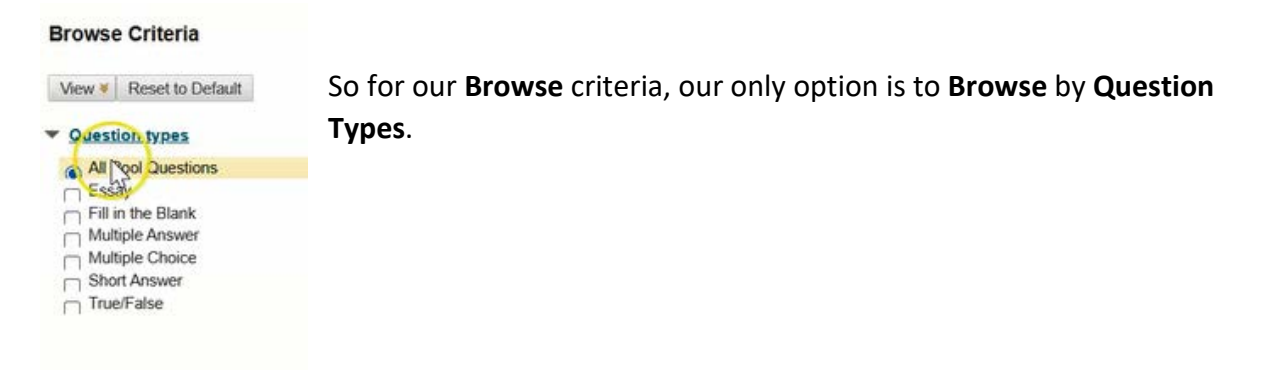

So if you wanted to choose all questions that were Essay. Simply click Essay.

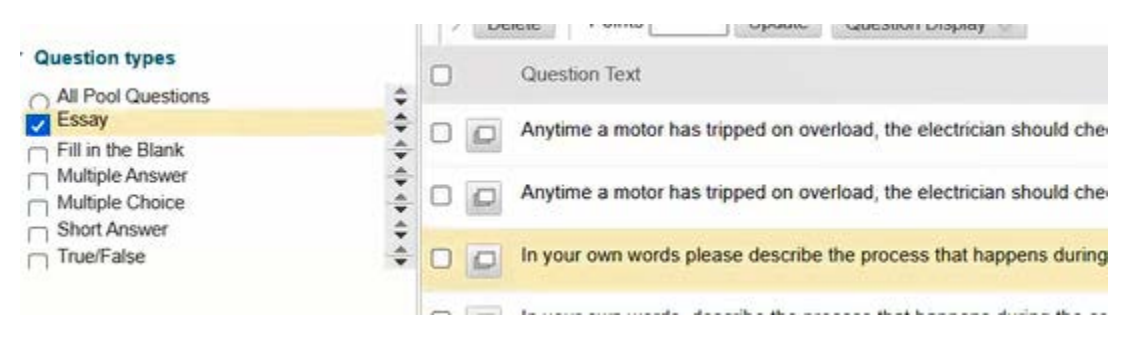

Same if you want to just filter Multiple choice etc.

### **SEARCHING POOLS**

If you wanted to be able to search your pool based on topics, categories, or levels of difficulty. You need to include that information in the question when you created it.

#### **CREATING QUESTIONS**

| Create Question - Find Q |                                                   |
|--------------------------|---------------------------------------------------|
| Calculated Formula       |                                                   |
| Calculated Numeric       |                                                   |
| Either/Or                | If you click on Create Question and choose True/F |
| issay                    |                                                   |
| ile Response             |                                                   |
| Fill in Multiple Blanks  |                                                   |
| Fill in the Blank        |                                                   |
| Hot Spot                 |                                                   |
| lumbled Sentence         |                                                   |
| Matching                 |                                                   |
| Multiple Answer          |                                                   |
| Multiple Choice          |                                                   |
| Opinion Scale/Likert     |                                                   |
| Ordering                 |                                                   |
| Quiz Bowl                |                                                   |
| Shurt Answer             |                                                   |
| True/Fraise              |                                                   |

#### Then create your first question.

| г т        | T | 1 | FF       | aragraph 🗸      | Aria | al I | ~   | 3 | (12pt                     | , ,            | -   | Ξ  | -  | =  | T | • | ø  | - @ |          | Q i 3 |
|------------|---|---|----------|-----------------|------|------|-----|---|---------------------------|----------------|-----|----|----|----|---|---|----|-----|----------|-------|
| <b>%</b> [ | 1 | 1 | Q        | 0 n = =         | 3    |      | *=  | - | $\mathbf{T}^{\mathrm{x}}$ | T <sub>x</sub> | 9 6 | ć, | ٠q | q. | - | - | -  | - 🏷 |          |       |
| •          | • |   | Ðj       | x 🌣 Mashups     | - 1  | ¶ 6  | 6 © | ٢ | \$                        | <b>m</b>       |     | 8  | 17 |    | 翩 |   | 10 |     | HTHL CSS |       |
|            |   | 1 | T        | Service Service |      |      |     |   |                           |                |     |    |    |    |   |   |    |     |          |       |
|            | 1 |   | <u> </u> | 1               |      |      |     |   |                           |                |     |    |    |    |   |   |    |     |          |       |
|            |   |   | <u>_</u> |                 |      |      |     |   |                           |                |     |    |    |    |   |   |    |     |          |       |

Scroll down to **Categories and Keywords**. This section allows you to add Categories, Topics, Levels of Difficulty, and Keywords to each question.

| CATEGORIES AND KEY                        | WORDS            |                      |
|-------------------------------------------|------------------|----------------------|
| Click Add to add a Catego<br>or Keywords. | ory, Topic, Leve | el of Difficulty, or |
| Categories                                | None             | Add                  |
| Topics                                    | None             | Add                  |
| Levels of Difficulty                      | None             | Add                  |
| Keywords                                  | None             | Add                  |

So add the following tags to each of these areas below and click ok.

| Categories           | None Add Tag health OK |
|----------------------|------------------------|
| Topics               | None Add Tag cardid    |
| Levels of Difficulty | None Add Tag easy      |
| Keywords             | None Add Tag adult     |

You'll note for any of these items, you can add an additional tag.

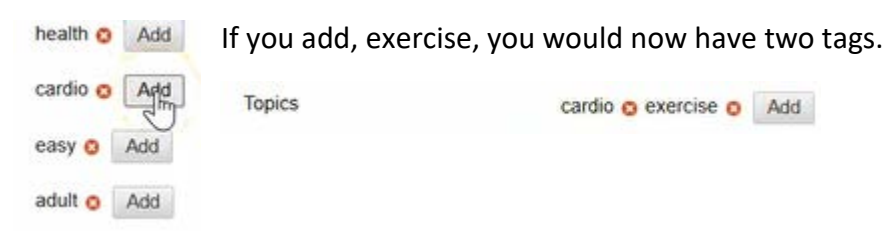

When you are done, hit Submit.

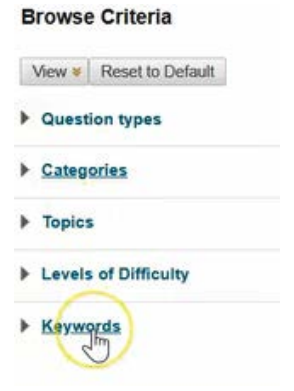

You will now see when you search Browse Criteria, you have the following choices.

If you want to choose by **category/health**, it now brings up a list of all of the questions, in this **Pool**, that is related to health.

| Browse Criteria         |                                                                     |
|-------------------------|---------------------------------------------------------------------|
| View ¥ Reset to Default | Delete Points Update Ouestion Display                               |
| Question types          | Question Text                                                       |
| ▼ Categories            | A normal resting heart rate for adults ranges from 60 to 100 beats& |
| 🗸 health 🔶              |                                                                     |
|                         | Delete Points Update Question Display 😵                             |

This allows you to quickly and easily build a test build a test for students based on the type of questions you'd like see.

So if you wanted to ensure you had 10 questions that were easy, 9 questions that were difficult, 8 of the questions were about health and 5 questions were about adults. You could quickly and easily select all of the criteria and choose the questions.

| Browse Criteria              | Concentral Internal - Local Indian Conten |
|------------------------------|-------------------------------------------|
| View ¥ Reset to Default      | Delete Points Update                      |
| Question types               | Question Text                             |
| ♥ Categories                 | A normal resting heart rate for adults    |
| 🛃 health 😪                   | 13                                        |
| ▶ Topics                     | Detete Fonta Optiane                      |
| Levels of Difficulty         |                                           |
| <ul> <li>Keywords</li> </ul> |                                           |
| adult 🗘                      |                                           |
|                              |                                           |

When you are done, you would simply click ok.

You now created a question pool that holds 27 questions.

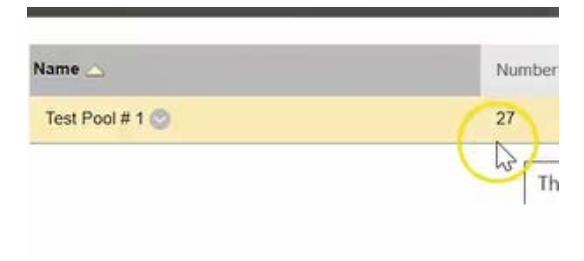

When you are ready to build your test to Tests/Assessments/Tests.

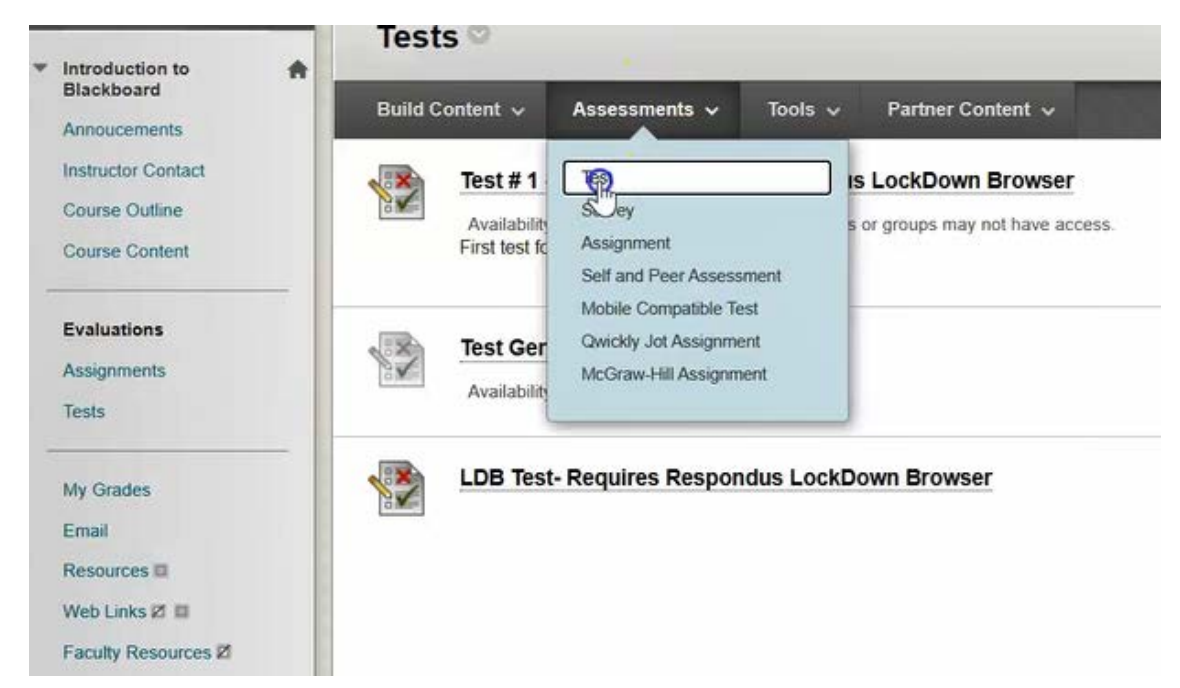

### Then click create.

| Create a New Test    | Create                                |
|----------------------|---------------------------------------|
| Add an Existing Test | Select Test Below<br>test #1 - How to |
|                      |                                       |

# Give it a name and click submit.

| Name             | question pool | test     |            |        |     |     |              |         |  |
|------------------|---------------|----------|------------|--------|-----|-----|--------------|---------|--|
| escription       | v Arial v     | 3 (12nt) | ~ :=       | - 1=   | ·т. | 0.0 |              | DIMA    |  |
|                  |               | T T      | 03         | -1 -1- |     | 🛐 - |              | TIRA    |  |
| 🖸 🖉 🖬 🗈 🛱 🔅 Mash | 198 - ¶ 66 ©  | © ♣ ⊞    | <b>m m</b> | 11 III | 照目  | 日日日 | III HTHL CSS |         |  |
|                  |               |          |            |        |     |     |              | A       |  |
|                  |               |          |            |        |     |     |              |         |  |
|                  |               |          |            |        |     |     |              |         |  |
|                  |               |          |            |        |     |     |              | -       |  |
| ath: p           |               |          |            |        |     |     |              | Words:0 |  |

Now instead of creating the questions manually, choose Reuse Question/Find questions

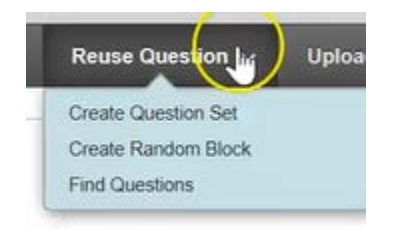

You can now search by pool, based on the information you put in.

You can choose all of the questions from Pool #1. But if you wanted to further scale that down. For example, search by question type, or by Categories you created, Topics etc.

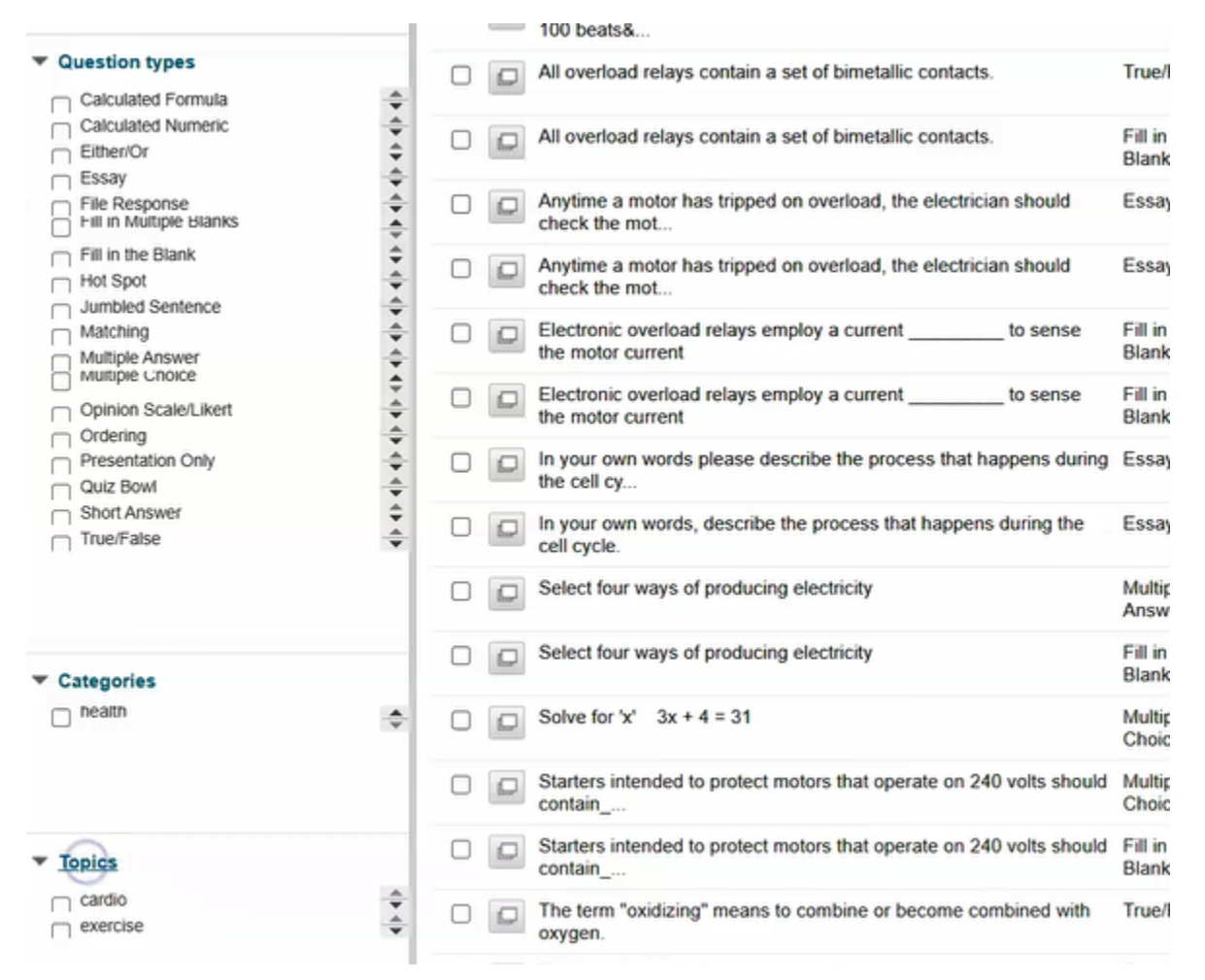

Click submit once you have chosen the questions you want.

This test has now been created with a total of 5 questions. All that is left for you to do is click ok on the bottom right.

| STATION: 01                      | Reuse Question V                                                                          | Upload Questions                                                                                   |
|----------------------------------|-------------------------------------------------------------------------------------------|----------------------------------------------------------------------------------------------------|
| ion                              |                                                                                           |                                                                                                    |
| ous N                            |                                                                                           |                                                                                                    |
| estions 35                       |                                                                                           |                                                                                                    |
| ints 14                          |                                                                                           |                                                                                                    |
|                                  | ormal resting heart                                                                       | t rate for                                                                                         |
| ue/False: A r                    |                                                                                           |                                                                                                    |
| ue/False: A r<br>Success: 5 ques | stions added as a copy.                                                                   | 0                                                                                                  |
|                                  | ion<br>ons<br>iestions <sup>55</sup><br>ints 14<br>ect: <u>All None</u> S<br>elete Points | ion<br>ints 14<br>htts 14<br>htts <u>All None</u> Select by Type: - Questing<br>hete Points Update |